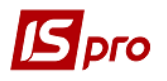

## Создание счёта к оплате в валюте

При проведении закупок у иностранных поставщиков на условиях предварительной оплаты первым этапом работы в системе является создание счета к уплате в подсистеме Логистика/Управление закупками.

С целью удобства в работе можно провести настройки в подсистеме Логистика/Управление закупками в модуле Настройки. На закладке Справочники/Журналы создать журналы в разрезе любого документа для группирования документов по определенному признаку, например по валюте счетов и т.д. При необходимости можно создать журнал по каждой валюте отдельно.

Например, настроили следующий перечень журналов по документам Счет к оплате, Приходная накладная, Акт выполненных работ (приходный).

| 😉 IS-pro 7.11.044.999 - [Учет закупок. Настройка] |                   |                                                                |  |  |  |  |  |
|---------------------------------------------------|-------------------|----------------------------------------------------------------|--|--|--|--|--|
| Реестр Вид Сервис Популярное ?                    |                   |                                                                |  |  |  |  |  |
| ¹ù 🎦 🖱 🌢 🖶 🖸 🖂 ★ 🔞                                | ▷ 늘 틈 ຽ 몸 🗉 🖂 ★ 🛛 |                                                                |  |  |  |  |  |
| Справочники Нумерация Пров                        | одки              | Параметры                                                      |  |  |  |  |  |
|                                                   | Жул               |                                                                |  |  |  |  |  |
| Калькуляция                                       |                   | СуОпл Сует к оплате                                            |  |  |  |  |  |
| Статусы док-тов                                   | -                 | 0 Документы без журнала                                        |  |  |  |  |  |
| Константы                                         |                   | 1 Рахунки до сплати у валюті                                   |  |  |  |  |  |
| Жиризды                                           | Þ                 | Консг Отчет консигнатора (закупки)                             |  |  |  |  |  |
| журпалы                                           | 4                 | ПрНак Приходная накладная                                      |  |  |  |  |  |
| Комиссии (подписи)                                |                   | 0 Документы без журнала                                        |  |  |  |  |  |
| Шаблоны комментариев                              |                   | <ol> <li>Прибуткові накладні у валюті</li> </ol>               |  |  |  |  |  |
|                                                   |                   | ПрАкт Акт выполненных работ (приходный)                        |  |  |  |  |  |
|                                                   |                   | 0 Документы без журнала                                        |  |  |  |  |  |
|                                                   |                   | <ol> <li>Акти виконаних робіт у валюті (прибуткові)</li> </ol> |  |  |  |  |  |
|                                                   |                   | ЗакПр Заказ поставщику                                         |  |  |  |  |  |
|                                                   |                   | ВзПст Возврат поставщикам                                      |  |  |  |  |  |
|                                                   |                   | СчПНк Счет-Накладная поставщика                                |  |  |  |  |  |
|                                                   |                   | ТмНак Таможенная накладная                                     |  |  |  |  |  |
|                                                   | $\triangleright$  | Довер Доверенность                                             |  |  |  |  |  |
|                                                   |                   | ЗнЗ Заявка на закупку                                          |  |  |  |  |  |

Закрыть окно Настройки и перейти в модуль Счета к оплате.

| 🖹 Главное меню                       | _ 🗆 💌 | 🏠 Избранное    |
|--------------------------------------|-------|----------------|
| 👂 📕 Бухгалтерский и налоговый учет   |       |                |
| 👂 🛑 Управление финансовыми расчетами |       |                |
| 🗼 📕 Учет основных средств            |       |                |
| 🔺 🚄 Логистика                        |       |                |
| 👌 🛑 Управление запасами              |       |                |
| 🔺 🚄 Управление закупками             |       |                |
| Настройка                            |       |                |
| Доступ к данным                      |       |                |
| Заказы поставщикам                   |       | Счета к оплате |
| Счета к оплате                       |       | [Управление    |
| Приходные товарные накладные         |       | закупкамиј     |
| Счет-накладная поставщика            |       |                |
| Акты приемки работ                   |       |                |
| Накладные на возврат поставщику      |       |                |
| Отчеты консигнатора                  |       |                |
| Таможенные накладные                 |       |                |
| Учет расчетов по консигнации         |       |                |
| Журнал учета хозяйственных операций  |       |                |
| Учет доверенностей                   |       |                |
| Отчеты                               |       |                |

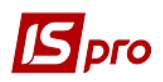

В поле Журнал выбрать нужный журнал, в примере Счета к оплате в валюте.

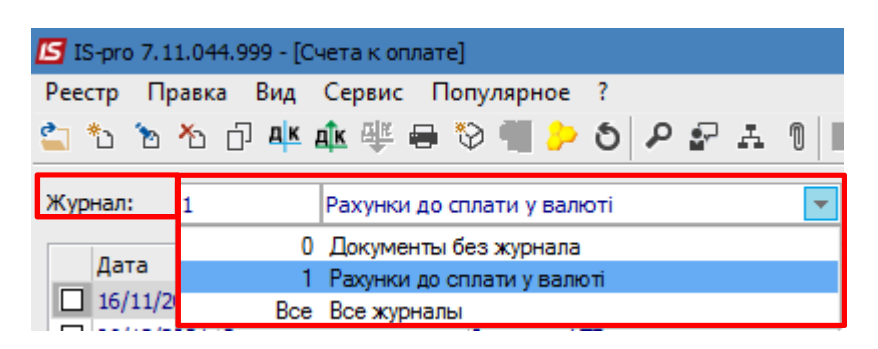

В данном журнале будут накапливаться счета к оплате, формируемые в валюте.

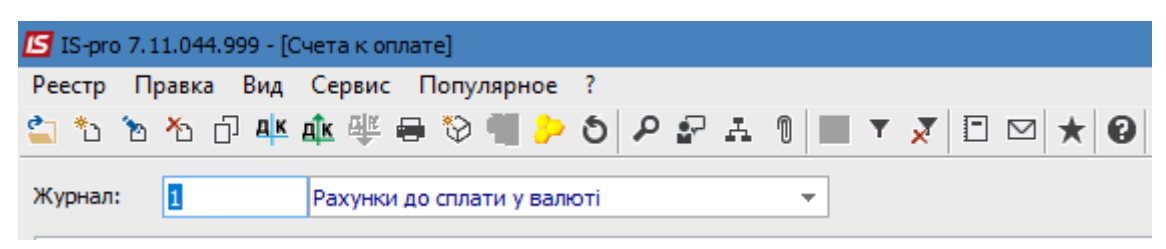

По пункту меню **Реестр/Создать** открывается окно **Счет к оплате**. Счет имеет закладки: **Реквизиты, Спецификация, Расчеты, Поля пользователя** (если настроены), **Вложения**. Некоторые поля заполняются автоматически. При выборе документа-основания поля заполняются из такого документа.

Если не выбран документ-основание, некоторые незаполненные поля могут быть подсвечены цветом, они обязательны для заполнения.

| Реквизиты      | Спецификация Расчеты                | Поля поль | зователя       | Вложен     | ия                  |            |     |
|----------------|-------------------------------------|-----------|----------------|------------|---------------------|------------|-----|
| CHET Nº:       | 3                                   |           | от: 10/1       | 2/2021 🛙   |                     |            |     |
| Курнал:        | 1 Рахунки до сплати у валн          | оті       |                |            |                     |            |     |
| 7              |                                     |           |                |            |                     |            |     |
| юставщик:      |                                     |           |                |            |                     |            |     |
| асч.счет:      | -                                   | ▼ Банк:   |                |            |                     |            |     |
| Іентр отв.:    |                                     |           |                |            |                     |            |     |
| юкупатель:     | КНП Довіра                          |           |                |            |                     |            |     |
| альдо расчет.: | 0                                   | Сальдо    | о по договору: | :          | 0.00                | 0000       |     |
| дрес:          | Щаслива, 1001, Київ, 03103, Україна |           |                |            |                     |            |     |
| жлад:          |                                     |           |                |            |                     |            |     |
| Ірайс-лист:    |                                     |           |                |            |                     |            |     |
| асч.счет:      | UA8999980000012345                  | • Банк:   | Казначейств    | во України | (ел.адм.податок)    |            |     |
| сл. расчетов:  | 0 Предварительная оплата            |           |                |            | 👻 Статус: 🛛         |            |     |
| снование:      | Отсутствует                         |           | *              | Nº:        |                     | 1          |     |
| алюта:         | ГРН Гривня                          |           | *              | Курс:      | 1.00000000          |            |     |
| того к оплате: |                                     |           |                | Вкл. (     | стоимость тары в су | ммукоплате |     |
|                | 100.00                              | 04        |                |            | Срок оплаты:        | лней       | 100 |

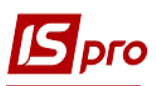

Заполняем поля закладки Реквизиты.

| 🖪 Счет к оплате | _ 0 💌                                                            |
|-----------------|------------------------------------------------------------------|
| Документ Прав   | ка Вид Сервис Популярное ?                                       |
| 🏷 🖢 🏷 🖸 🕻       | ) 컵 🕸 🕸 🖷 🖶 🗰 🗗 🖓 🗶 🔳 🗡 🕲                                        |
| Реквизиты       | Спецификация Расчеты Поля пользователя Вложения                  |
| CHET Nº:        | 3 1 от: 16/11/2021 🛅 2                                           |
| Журнал: 3       | 1 Рахунки до сплати у валюті                                     |
|                 |                                                                  |
| Поставщик:      | 113 4 Inosemez LTD                                               |
| Адрес:          | місто Клайпеда, вул. Європейська, 95                             |
| Расч.счет:      | 22222222222 6 Банк: Банк закордонний, 222222 7                   |
| Центр отв.:     | 8                                                                |
| Покупатель:     | КНП Довіра 9                                                     |
| Сальдо расчет.: | 10 -41'230.00 EUR Сальдо по договору: 11 0.00                    |
| Адрес: 12       | Щаслива, 1001, Київ, 03103, Україна                              |
| Склад:          |                                                                  |
| Прайс-лист:     |                                                                  |
| Расч.счет:      | 26002184152364 15 🕞 Банк: Приват банк 16                         |
| Усл. расчетов:  | 0 Предварительная оплата 17 Остатус: 0                           |
| Основание:      | Договор 18                                                       |
| Валюта:         | EUR по курсу Курс НБУ 20 С Курс: 30.14680000 21                  |
| Итого к оплате: | 22 Вкл. стоимость тары в сумму к оплате 23                       |
| Аванс:          | 24 100.00 % 25 500.00 Срок оплаты: дней 16/11/2021 📰 26          |
| Регистрация в   | книге с даты начала амортизации 77 Дата начала амортизации: 🔤 28 |
|                 |                                                                  |
| Комментарий:    | 29                                                               |
|                 |                                                                  |

Поля заполняются следующим образом:

1 – поле Счет № заполняется автоматически при настройке автонумерации;

2 – поле от (дата создания счета) заполняется автоматически текущей датой, которую можно изменить;

3 – поле Журнал заполняется автоматически;

4 – Поставщик выбирается из Справочника контрагентов или заполняется из документаоснования (договор);

5 – поле Адрес заполняется автоматически после выбора поставщика;

6 и 7 – **Расчетный счет** и **Банк** поставщика указываются автоматически, но данные можно изменить на требуемые;

8 – поле Центр ответственности заполняется при необходимости (если ведется учет в разрезе центров ответственности);

9 – поле Покупатель заполняется автоматически;

10 и 11 – поля Сальдо расчетов и Сальдо по договору заполняются автоматически;

12 – поле Адрес заполняется автоматически;

13 и 14 – поля Склад и Прайс-лист заполняются при необходимости;

15 и 16 – поля **Расчетный счет** и **Банк** покупателя заполняются автоматически, но данные можно изменить при необходимости;

17 – поле Условия расчетов указывается автоматически при условии определенной настройки, но условие расчета можно изменить, выбрав нужное из списка;

18 и 19 – в поле **Основание** автоматически проставляется **Отсутствует**. Требуемый тип документа-основания выбирается из списка и далее выбирается уже № документа-основания. При выборе такового документа часть полей счета заполняется автоматически;

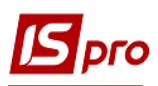

20 и 21 – в поле Валюта и Курс автоматически указывается гривна или валюта документаоснования. Нужную валюту выбрать в открывшемся окне Выбор валюты и котировки. Нажмите кнопку ОК. В следующем окне Курс валюты указывается действующий курс на дату создания документа. Нажмите кнопку ОК.

| Валюта: | ГРН Гривня        |              |                         | → Курс: | 1.0000000   |
|---------|-------------------|--------------|-------------------------|---------|-------------|
|         | Выбор валють      | ы и котировк | <u>й</u>                |         | ×           |
|         | Валюта:           | EUR          | Евро                    |         | *           |
|         | Котировка:        | Курс НБУ     | Курс НБУ                |         | <b>v</b>    |
|         |                   |              | ОК                      | Отмена  |             |
|         |                   |              | $\mathbf{\hat{\Gamma}}$ |         |             |
| Валюта: | EUR по курсу Курс | : НБУ        |                         | → Курс: | 30.14680000 |

22 – в поле **Итого к уплате** сумма проставляется автоматически после заполнения закладки Спецификация, которая может быть заполнена на основе документа-основания;

23 – параметр Включенная стоимость тары в сумму к оплате включают при необходимости;

24 и 25 – сумма Аванса указывается вручную при необходимости, а его % рассчитывается автоматически;

26 – Срок оплаты количество дней проставляем вручную, а дата окончательного срока оплаты рассчитывается автоматически;

27 и 28 – параметр **Регистрация в книге с даты начала амортизации** включается при необходимости и далее заполняется поле Дата начала амортизации;

29 – поле Комментарий заполняется при необходимости.

Если спецификация не заполнена на основе документа-основания, нужно заполнить закладку Спецификация.

| Счет к оплате              |                           |                  |              | _ 🛛 💌          |
|----------------------------|---------------------------|------------------|--------------|----------------|
| Документ Правка Вид Сервис | Популярное ?              |                  |              |                |
| 🏷 🐂 🗗 🖸 🏞 🍁 🥵              | ₽ 🖷 💾 🖬 0 🛛 ₽ 🚣 🔳 (       | §〕★ Ø            |              |                |
| Реквизиты Спецификация     | Расчеты Поля пользователя | Вложения         |              |                |
| C4ET №: 3                  | οτ: 16                    | 5/11/2021 Налоги | пдво пдв     | 0% 👻           |
| 🔺 Артикул 🔻                | Наименование (краткое)    | Количество 🔻     | Наименован 🔻 | Цена 🔻 С \land |
|                            |                           | 0.000000         |              | 0.000000       |

На вкладке Спецификация в меню Правка выбрать пункт Вызвать справочник ТМЦ или Вызвать справочник услуг. В примере выбираем Вызвать справочник ТМЦ.

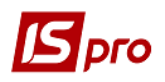

|          | ілате    |                                      |        |
|----------|----------|--------------------------------------|--------|
| Документ | Пра      | авка Вид Сервис Популярное ?         |        |
| *b 🐂 🐂   | ۳        | Сохранить                            | F2     |
| Реквизи  |          | Разноска по аналитическим карточкам  | Alt+A  |
| CHET Nº: |          | Вызвать справочник ТМЦ               | F3     |
|          |          | Вызвать справочник услуг             | Alt+F3 |
| Ap       | <b>.</b> | Пользовательское событие калькуляции | Alt+U  |
|          | A        | Документооборот                      | Alt+Z  |

Открывается окно **Выбор номенклатурных позиций**, где выбираем нужную номенклатуру.

| 🔄 Выбор номенклатурных пози      | ций                         |                                  | -        | . 🗆  | > |
|----------------------------------|-----------------------------|----------------------------------|----------|------|---|
| Реестр Правка Вид Сері           | вис Популярное ?            |                                  |          |      |   |
| እ እ ለ በ እ እ እ                    | T 🕺 🖽 🗗 🗖 🛨 🚱               |                                  |          |      |   |
| СчОпл 3<br>ипщены: Себестоимость | / סד:                       | 16/11/2021 Склад:                |          |      |   |
| Код группы                       | ▼ Артикул                   | ▼ Наименование ▼                 | Шифр Е 🔻 | Ввод |   |
| 220                              | 77                          | Трегер сотовий + штіфти з висок  | шт       |      |   |
| 220                              | 78                          | Штіфти тітанові                  | шт       |      |   |
| 220                              | 79                          | Штіфти з нержавіючої сталі до со | шт       |      |   |
| 220                              | 80                          | штіфти металокерамічні (пакунок  | шт       |      |   |
| 104                              | 81                          | Стоматологічна установка GRAN    | шт       |      |   |
| 260                              | 82                          | Стоматологічні послуги           | Посл     |      |   |
| 104                              | 83                          | Стоматологічна установка GRAN    | шт       |      |   |
| 220                              | 84                          | Nanip A4                         | пак      |      |   |
| 220                              | 85                          | МШП1                             | шт       |      |   |
| 104                              | 86                          | Стоматологічне крісло            | шт       |      |   |
| 104                              | 88                          | Стілець стоматолога модель 325   | шт       |      |   |
| 109                              | 89                          | Компьютер                        | шт       |      |   |
| 109                              | 90                          | Монітор                          | шт       |      |   |
| 109                              | 91                          | Клавіатура                       | шт       |      |   |
| 260                              | 95                          | Оренда приміщень                 | Посл     |      |   |
| 260                              | 130                         | Просто послуга                   | Посл     |      |   |
| 201                              | 112                         | Матеріали на капінвестиції       | шт       |      |   |
| 201                              | 106                         | Антисептик_уцінка 1              | шт       |      |   |
| 201                              | 107                         | Антисептик_уцінка 2              | шт       |      |   |
| 201                              | 105                         | Вакцина                          | шт       |      |   |
| 220                              | 110                         | Мило рідке                       | шт       |      |   |
| 207                              | 115                         | Запчастина важлива               | шт       |      | Ĩ |
| 106                              | 116                         | Шафа для одягу                   | шт       |      |   |
| 106                              | 117                         | Композиція шаф "Комплект-25"     | шт       |      |   |
| 209                              | 98                          | Вино                             | пляш     |      |   |
| Вид: Универсальный навига        | атор номенклатура Строк: 86 |                                  |          |      |   |
| <                                |                             |                                  |          | ,    | , |
| ВЫБРАНО ПОЗИЦИЙ.                 | 0.000                       | 14                               | CVMMV.   |      |   |
|                                  | единиц;                     | на                               | CAMMAN:  |      |   |

После выбора позиции заполните необходимые поля, в частности Количество и Цена (в валюте). Сумма в валюте и гривнах рассчитывается автоматически. Настройка полей для заполнения атрибутов проводится в период внедрения и может отличаться от указанного на рисунке. Нажмите кнопку ОК.

| IS | рго |
|----|-----|
|----|-----|

| ЧЕТ NP:         3         от:         16/11/2021         Налоги:         ПДВ 0         ПДВ 0%            Наименование (краткое)          Количество         Наименовании.         Цена          Сумна         Сумна к оплате         500.00000         500.00000         500.00000         500.00         500.00000         500.00         500.00         500.00         500.00         500.00         500.00         500.00         500.00         500.00         500.00         500.00         500.00         500.00         500.00         500.00         500.00         500.00         500.00         500.00         500.00         500.00         500.00         500.00         500.00         500.00         500.00         500.00         500.00         500.00         500.00         500.00         500.00         500.00         500.00         500.00         500.00         500.00         500.00         500.00         500.00         500.00         500.00         500.00         500.00         500.00         500.00         500.00         500.00         500.00         500.00         500.00         500.00         500.00         500.00         500.00         500.00         500.00         500.00         500.00         500.00         500.00         500.00                                                                                                    | Реквизиты                            | Спецификация Расчеты                       | Поля пользователя Вло              | ожения                                                 |
|----------------------------------------------------------------------------------------------------|--------------------------------------|--------------------------------------------|------------------------------------|--------------------------------------------------------|
| Наименование (краткое) Количество Наименовани Цена Сумма к оплате А<br>Запчастина важлива 10.00000 шт 50.00000 500.00000 500.00 EUR Cymna conserve 500.00 EUR Cymna conserve 500.00 EUR Cymna conserve 500.00 EUR Cymna conserve 500.00 EUR 500.00 EUR 5                                                                                                    | CHET Nº:                             | 3                                          | от: 16/11/202                      | 1 Налоги: ПДВ 0 ПДВ 0%                                 |
| Вид: Специфи         Склад:            Види доходів та витрат             Партія             Забалансовий рахунок             Вид: Специфи         10.00 шт            Количество         10.00 шт            Скидка с цены         0.00 %         0.000000           Цена         500.000 EUR         >           Сумна к оплате         500.00 EUR         >           Сумна к оплате         15073.40 ГРН         500.00           Податок на додану вартість         0%         0.00           Комнентарий         0%         0.00                                                                                                    | Наименование (кр<br>Запчастина важли | аткое) 🔻 Количество<br>ива 10              | Наименован ▼ Цена<br>0.000000 шт ▼ | ▼ Сумма ▼ Сумма к оплате<br>50.000000 500.000000 500.0 |
| Артикул: 115 Запчастина важлива   Кличество Количество Количество Количество Количество Количество Количество Количество Количество Скидка с цены Сумма Сумма Сумма Сумма Сумма Сумма Сумма Сумма Содану вартсть 0% Содаток на додану вартість 0% Содаток на додану вартість 0% Содаток на додану вартість 0% Содаток на додану вартість 0% Содаток на додану вартість 0% Содаток на додану вартість 0% Содаток на додану вартість 0% Содаток на додану вартість 0% Содаток на додану вартість 0% Содаток на додану вартість 0% Содаток на додану вартість 0% Содаток на додану вартість Содаток на додану вартість Содаток на додану                                                                                                    | 4                                    | Обранивация строки докумен<br>Склад:       | па                                 |                                                        |
| Партія                                                                                                    |                                      | Артикул: 115 Заг<br>Види доходів та витрат | частина важлива                    |                                                        |
| Анд: Специфи<br>Анд: Специфи          Количество       10.00       шт         Кно в основной ед.       10.00       шт         Скидка с цены       0.00       %       0.000000         Цена       50.000000       за шт          Сунна к оплате       500.00       EUR       >         Сунна к оплате       15'073.40       ГРН       500.00         податок на додану вартість       0%       0.00       500.00         Комментарий       500.00       500.00       500.00                                                                                                    |                                      | Партія<br>Забалансовий рахунок             |                                    |                                                        |
| Анд: Специфи<br>к<br>мид: Специфи<br>с<br>мид: Специфи<br>с<br>с<br>мид: Специфи<br>с<br>мид: Специфи<br>с<br>мид: Специфи<br>с<br>мид: Специфи<br>с<br>мид: Специфи<br>с<br>мид: С<br>мид: С<br>м |                                      | Количество                                 | 10.00                              | шт                                                     |
| нид: Специфи<br>с Сумма к оплате 500.000 за шт<br>с Сумма к оплате 500.00 ЕUR<br>Сумма к оплате 500.00 ЕUR<br>Сумма в нац. валюте 15'073.40 ГРН<br>Податок на додану вартість 0% 0.00 500.00 ЕUR<br>Податок на додану вартість 0% 0.00 500.00 ЕUR<br>Комментарий 500.00 ЕUR                                                                                                    |                                      | К-во в основной ед.                        | 10.00                              | шт<br>%0.000000                                        |
| нд: Специфи<br>с Сунма коплате 500.00 EUR<br>Сунма коплате 500.00 EUR<br>Сунма в нац. валюте 15'073.40 ГРН<br>чалитика: Податок на додану вартість 0% 0.00<br>Комментарий 500.00                                                                                                    |                                      | Цена                                       | 50.000000                          | за шт                                                  |
| арактеристика<br>налитика:<br>налитика:<br>Сумма в нац. валюте<br>Сумма в нац. валюте<br>Сумма в нац. валюте<br>Податок на додану вартість<br>Комментарий<br>Сумма в нац. валюте<br>Сумма в нац. валюте<br>Сумма валюте<br>С                                                                                                    | ид: Специфи                          | Сумма                                      | 500.00                             | EUR                                                    |
| арактеристика<br>налитика: Сумма в нац, валюте 15'073,40 ГРН 500.00<br>Податок на додану вартість 0% 0.00<br>Комментарий 500.00<br>500.00<br>500.00<br>500.00                                                                                                    |                                      | Сумма к оплате                             | 500.00                             | EUR                                                    |
| арактеристика<br>налитика:<br>Комментарий 500.00<br>Комментарий 500.00                                                                                                    |                                      | Сумма в нац. валюте                        | 15'073.40                          | IPH                                                    |
| налитика:                                                                                                    | эрактеристик                         | Податок на додану вартість                 | 0%                                 | 0.00                                                   |
|                                                                                                    | налитика:                            | Комментарий                                |                                    | 500.                                                   |

Возвратиться к выбору следующих номенклатурных позиций. Заполнение проводится аналогично. После выбора всех необходимых номенклатур на закладке Спецификация отображаются данные о выбранных номенклатурах.

После этого на закладке Реквизиты появится сумма в поле Итого к оплате.

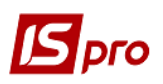

## Версия 7.11.044

| 🖪 Счет к оплате               |                |                     |                |               |                                     | _ 🗆 💌       |
|-------------------------------|----------------|---------------------|----------------|---------------|-------------------------------------|-------------|
| Документ Прав                 | ка Вид Сервис  | Популярное ?        |                |               |                                     |             |
| <b>h h h</b> 🗗 t              | ) 🎝 🕂 🕸 🎼      | 🕹 📲 💾 🖽 🖽 🛃 🛃       | . ■ ★ 0        |               |                                     |             |
| Реквизиты                     | Спецификация   | Расчеты Поля пользо | вателя Вложени | 19            |                                     |             |
| CHET №:                       | 3              |                     | от: 16/11/2021 | Налоги: ПДВ 0 | ПДВ 0%                              | •           |
| Наименование (кр              | оаткое) 🔻 К    | оличество 🔻 Наимено | ван 🔻 Цена     | ▼ Сумма       | т Сум                               | макоплате 🔺 |
| Запчастина важли              | ива            | 10.000000 шт        | *              | 50.000000     | 500.000000                          | 500.0       |
| Вид: Специфика                | ация Строк: 1  |                     |                |               |                                     |             |
| <                             | iqual cripturi |                     |                |               |                                     | >           |
| Характеристики:<br>Аналитика: |                |                     |                |               | БЕЗ НДС:<br>СУММА НДС:<br>К ОПЛАТЕ: | 500.00      |
| 2                             |                |                     |                |               |                                     |             |

## Закладка Реквизиты.

| Валюта:         | EUR по курсу Курс НБУ | +      | Kypc:                                         | 30.14680000 |  |  |  |  |
|-----------------|-----------------------|--------|-----------------------------------------------|-------------|--|--|--|--|
| Итого к оплате: |                       | 500.00 | 500.00 🗌 Вкл. стоимость тары в сумму к оплате |             |  |  |  |  |

Закладка Расчеты заполняется автоматически после создания документов оплаты и реализации товаров, работ, услуг.

| <b>Б</b> Счет к оплате                                    |          |                |           |          |        |  |  |  |  |  |  |
|-----------------------------------------------------------|----------|----------------|-----------|----------|--------|--|--|--|--|--|--|
| Документ Правка Вид Сервис Популярное ?                   |          |                |           |          |        |  |  |  |  |  |  |
| *5 `= "= 라 한 한 44 🕸 🕸 🖤 🖨 📲 블 🖷 🖷 🗗 🛃 🗮 ★ 🕑               |          |                |           |          |        |  |  |  |  |  |  |
| Реквизиты Спецификация Расчеты Поля пользователя Вложения |          |                |           |          |        |  |  |  |  |  |  |
| CHET №:                                                   | 3        | ot: 16/11/2021 |           |          |        |  |  |  |  |  |  |
| Дата                                                      | Документ | Номер          | Отгружено | Оплачено | Журнал |  |  |  |  |  |  |
|                                                           |          |                |           |          |        |  |  |  |  |  |  |

Закладка Поля пользователя используется для отражения дополнительных сведений по счету и настраивается в период внедрения.

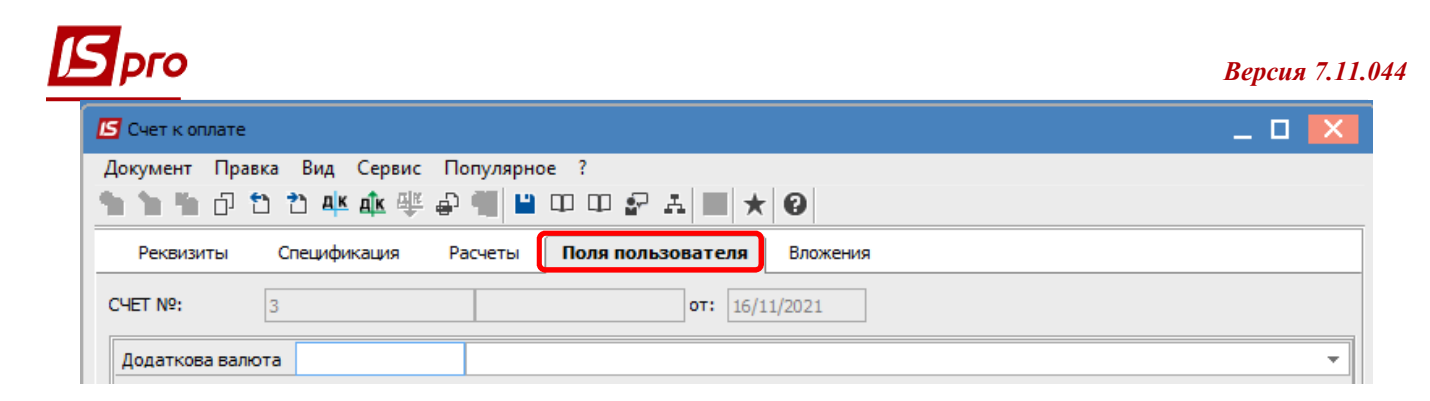

На закладке Вложения по пункту меню Документ/Создать можно добавить документы любого формата (сканкопии, фото, текстовые файлы и т.д.). См. отдельную заметку.

| Счет к оплате                                                                 | _ D 🗙   |
|-------------------------------------------------------------------------------|---------|
| Документ Правка Вид Сервис Популярное ?                                       |         |
| ზა ზა მ მ მ ቆ¥ ф ⊕ ⊕ 📲 😐 🗆 🖙 🗗 🖿 ★ 🕑                                          |         |
| Реквизиты Спецификация Расчеты Поля пользователя Вложения                     |         |
| <ul> <li>Наименование вложения</li> <li>Исходный файл</li> <li>Тип</li> </ul> | ▼ Pas ∧ |
|                                                                               |         |

Сохранить и закрыть счет. Сформированный документ будет отражен в реестре Счета к оплате.

| 🖸 IS-pro 7.11.044.999 - [Счета к оплате] |         |              |                             |        |     |             |      |     |   |       |   | _ 🗆 📕 | X   |          |      |        |   |            |   |
|------------------------------------------|---------|--------------|-----------------------------|--------|-----|-------------|------|-----|---|-------|---|-------|-----|----------|------|--------|---|------------|---|
| Peed                                     | стр Пр  | авка         | Вид                         | Сервис | Поп | улярное     | ?    |     |   |       |   |       |     |          |      |        |   |            |   |
| <b>2</b>                                 | ిు 🖒    | <b>*</b> 0 ( | <u>р</u> <mark>а</mark> к ( | 🕸 🏦 🖷  | •   | ) 📲 🔑       | 0    | ۽ م | 2 | . 1   | ⊞ | 6) 1  | 3   | 7 🗆 🖂    | * 0  |        |   |            |   |
| Журнал: 1 Рахунки до сплати у валюті 🔻   |         |              |                             |        |     |             |      |     |   |       |   |       |     |          |      |        |   |            |   |
|                                          | Дата    |              | Номер                       |        | -   | 🔺 Контра    | гент |     | - | Сумма |   |       | -   | Оплачено | Ŧ    | Валюта | * | Контраген  | ^ |
|                                          | 16/11/2 | 021 3        | 3                           |        | 1   | [nosemez L] | ГD   |     |   |       |   | 500   | .00 |          | 0.00 | EUR    |   | Inosemez L |   |